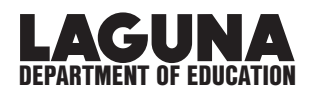

## HOW TO: LOG INTO SAFE SCHOOLS TRAINING

## 1. In a web browser (Chrome, Firefox) go to www.lagunaed.net

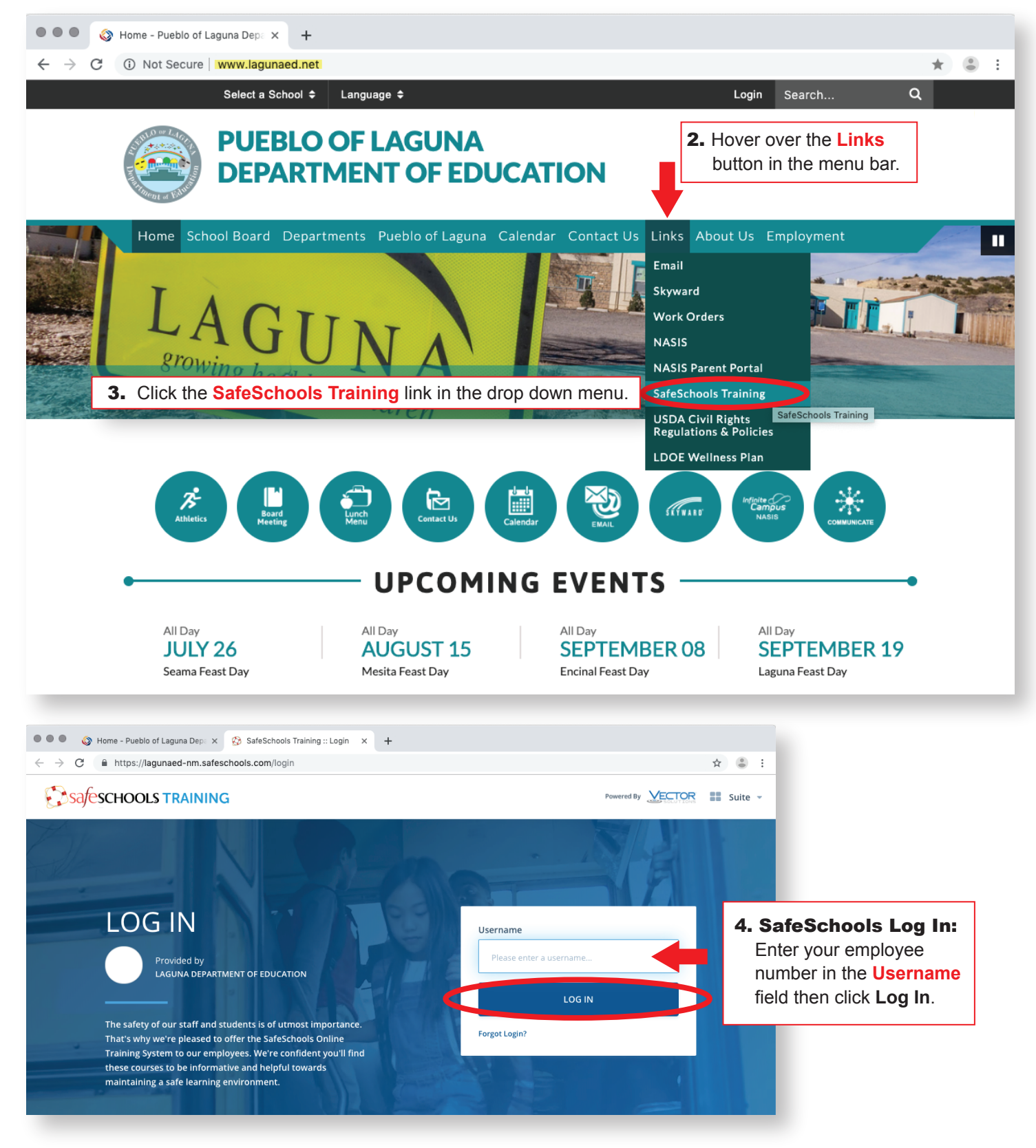

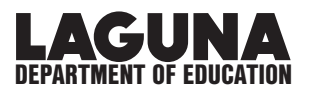

| safeschools TRAINING                                                                                     | Powered By |
|----------------------------------------------------------------------------------------------------|------------|
| <b>4. Log Me In! Page:</b><br>You will see a welcome page with your name/position.<br>Click "Log Me In!" |            |
| WELCOME!                                                                                                 |            |
| Position: Location:<br>Teacher Laguna Department of Education                                            |            |
| This isn't me.                                                                                           |            |
| LOG ME IN!                                                                                               |            |
|                                                                                                    |            |
|                                                                                                    |            |
|                                                                                                    |            |

5. A page featuring various LDOE-Required training documents and/or videos will load.

Click on each separately and follow the onscreen directions to complete the individual training modules.

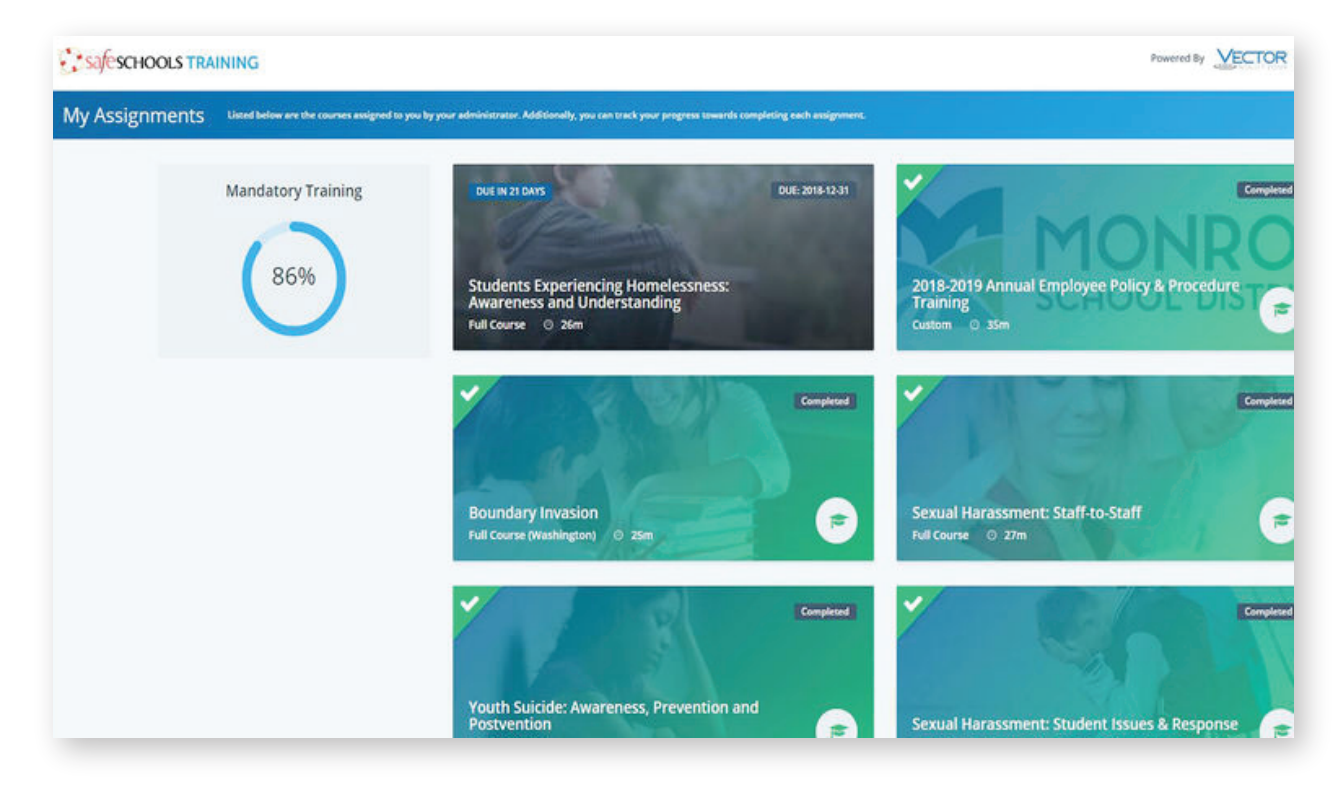